# いちはらケーブルテレビ

# マイページご利用ガイド

ご利用料金の確認やご契約内容の確認、一部のコース変更やオプションチャンネル お申込みなどがご利用いただけるマイページのご提供を開始いたします。 ぜひご利用ください。

# はじめてのご利用方法

# ▶マイページにアクセスしてください。 https://ichiharacatv-mypage.dcbee.jp/

千葉市緑区エリア(千葉市緑区茂呂町は除く)にお住まいの方は、アクセス先が異なります。 https://ichiharacatv-chiba-mypage.dcbee.jp/ こちらからも アクセス可能です。

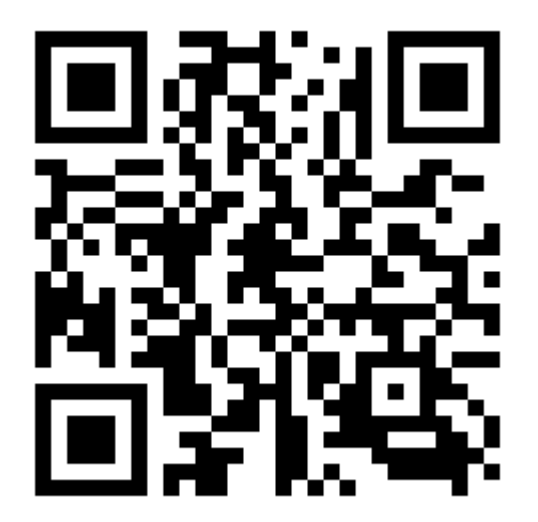

#### ▶右下の、[新規登録]を選択してください。

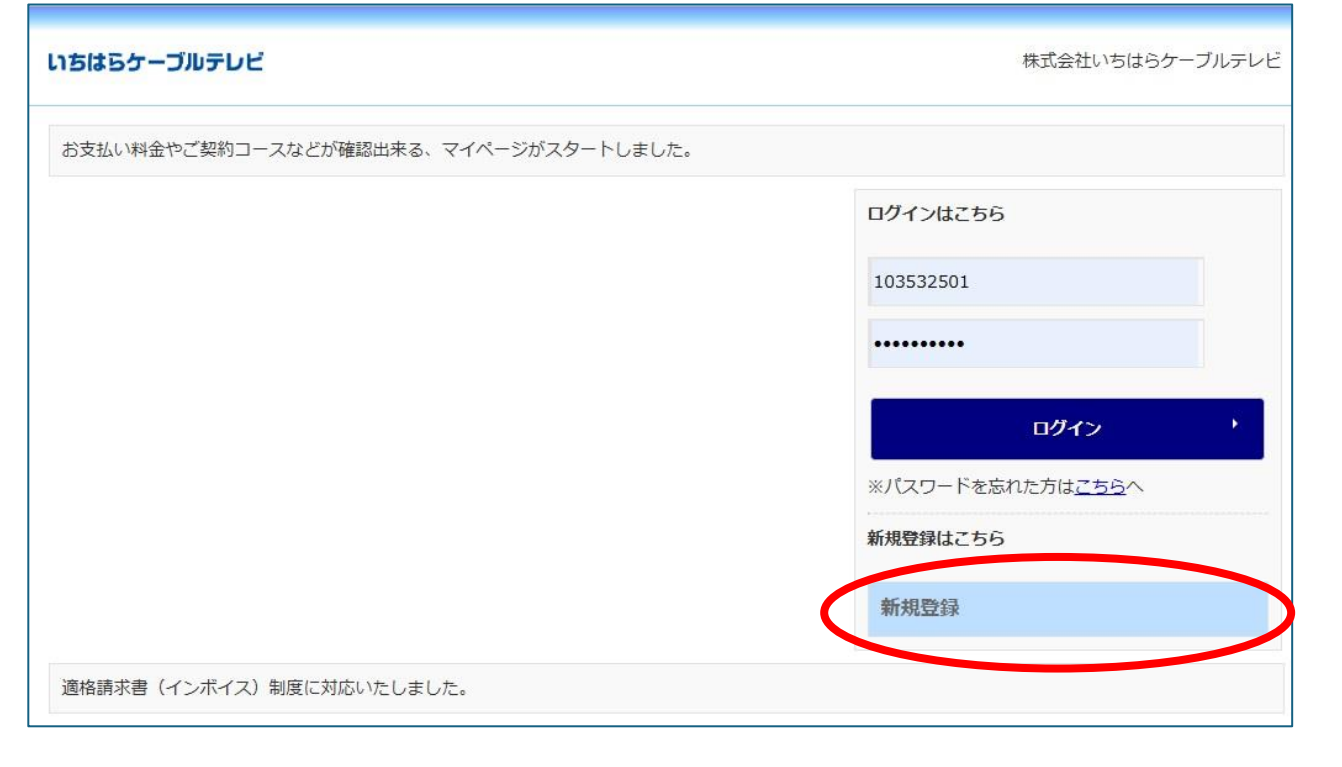

#### ▶必要事項をご入力いただき、[送信]を選択してください。

いちはらケーブルテレビ

ログイン>>ユーザ新規登録

#### ユーザ新規登録

下記のフォームに入力して送信してください。 ※の付いた項目は入力必須項目です。

| 加入者番号 <mark>※</mark> |               |
|----------------------|---------------|
| ご契約者様名※              |               |
| ご登録お電話番号※            |               |
| メールアドレス※             |               |
| メールアドレス(再入力)※        |               |
| メール通知                | ○受け取る ◎受け取らない |

送信

※加入者番号は、弊社発行の各ご案内等に記載しております、 1から始まる数字9桁の番号になります。 お分かりにならない場合は、弊社までご連絡ください。 ※「ご契約者様名」・「ご登録お電話番号」が、弊社の登録情報と 一致しない場合登録ができません。ご注意ください。

※ご入力いただきましたメールアドレスに対して、 後ほどユーザーIDとパスワードを送信いたします。

メールアドレスの入力ミスにご注意ください。

加入者番号:弊社発行の各ご案内等に記載の 1から始まる数字9桁の番号になります。 ご不明な場合は、弊社までお問合せください。

加入者番号・ご契約者様名・ご登録お電話番号は、 弊社ご登録の情報をご入力ください。

メールアドレス:ご入力いただきましたメールアド レスに対して、後ほどログインIDとパスワードを送信 いたします。お間違いの無いよう、ご入力の際は ご注意ください。

#### ▶ご入力いただいたメールアドレスへ受信確認メールをお送りいたします。 受信をご確認いただいた上で、マイページの[続ける]を選択してください。

| ちはらケーブルテレビ                                                                                                    | ファイル <mark>メッセージ</mark> ヘルプ                               |
|----------------------------------------------------------------------------------------------------|-----------------------------------------------------------|
| <u>ログイン</u> >>ューザ新規登録<br>ユーザ新規登録                                                                                   |                                                           |
| 下記のフォームに入力して送信してください。<br>※の付いた項目は入力必須項目です。                                                                         | マイページ登録メールアドレス確認                                          |
| 加入者番号※                                                                                                    | N notice@icntv.ne.jp<br>宛先 O                              |
| ご登録お電話番号※                                                                                                    | マイベージログイン用ログイン ID・パスワード送信に先立ち、<br>ご記入アドレスへ確認メールを送信しております。 |
| メールアドレス※                                                                                                    |                                                           |
| メールアドレス(再入力)※<br>ご入力のメールアドレスへ受信確認メー<br>ルを送信しました。<br>受信の確認が出来ましたら「続ける」を                                             |                                                           |
|                                                                                                    | ご注意ください!                                                  |
| ※加入者番号は、弊社発行の各ご案内等に記載しております、<br>1から始まる数字9桁の番号になります。<br>お分かりにならない場合は、弊社までご連絡ください。<br>※「ご契約者様名」・「ご登録お電話番号」が、弊社の登録情報と | 受信確認メールが届かない状態で[続ける] を選択して<br>しまうと、その後送信されるマイページログイン用の    |
| 一致しない場合登録ができません。ご注意ください。<br>※ご入力いただきましたメールアドレスに対して、<br>後ほどユーザーIDとパスワードを送信いたします。<br>メールアドレスの入力ミスにご注意ください。           | ログインIDとパスワードが記載されたメールも同様に<br>届かない事が予想されます。                |
|                                                                                                    | [続ける] ボタン選択の前に、必ずご入力アドレス宛て<br>確認メールの受信をご確認ください。           |

#### ▶ログインIDとパスワードが発行されます。トップページからログインしてください。

| いちはらケーブルテレビ                                         | ファイル メッセージ ヘルプ                          |
|-----------------------------------------------------|-----------------------------------------|
| ログイン>>ユーザ新規登録                                       |                                         |
| ユーザ新規登録                                             | □ 削除 ~ □ アーカイプ □ 移動 ~ 5 返信 5 全員に返信 → 転送 |
| 新規登録を受け付けました。<br>ユーザ情報をご登録のメールアドレスへ送信しましたのでご確認ください。 | ユーザー新規登録完了                              |
| トップページに戻る                                           | notice@icnty.ne.ip                      |
|                                                     | N。宛先                                    |
| <b>いちはらケーブルテレビ</b> 株式会社いちはらケーブルテレビ                  | ユーザー新規登録が完了しました。                        |
| お支払い料金やご契約コースなどが確認出来る、マイページがスタートしました。               | ユーザ ID:                                 |
| ログインはこちら                                            | パスワード:                                  |
| ログインID                                              | メールアドレス:                                |
| パスワード                                               |                                         |

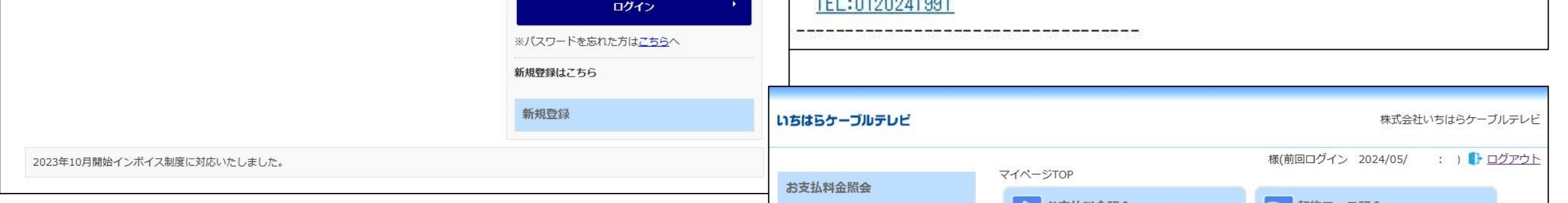

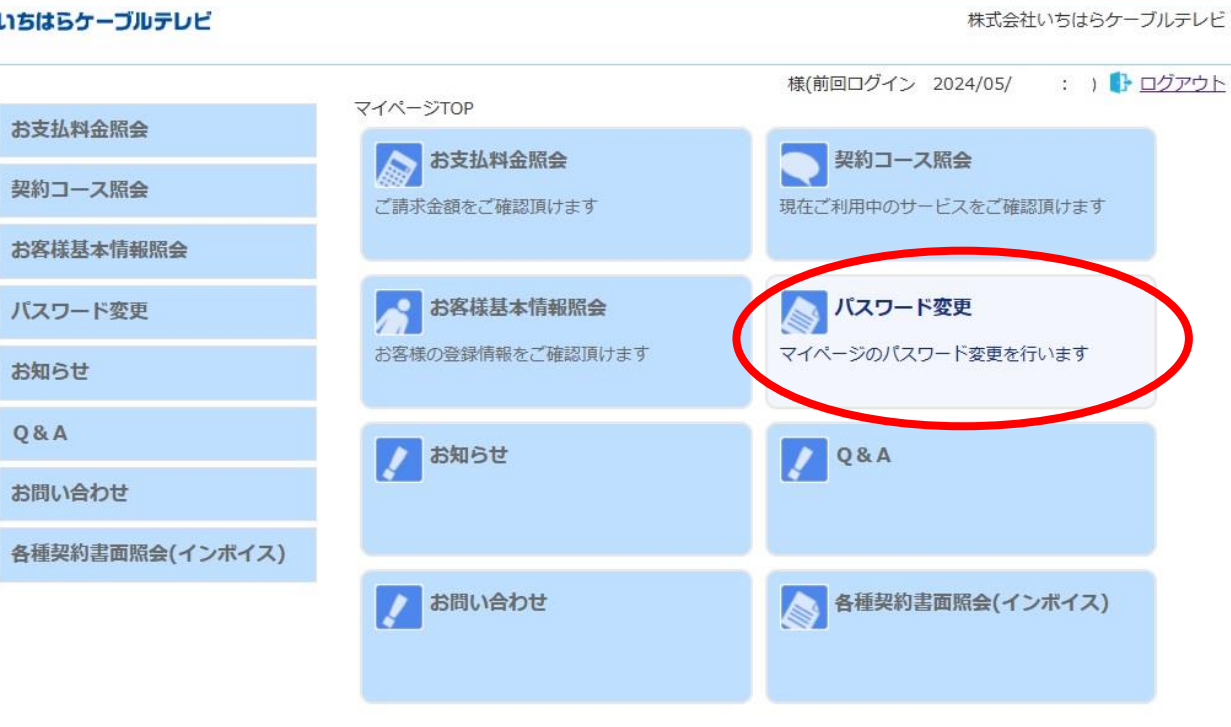

▶お支払い料金やご契約コースの照会など、便利な機能をご利用ください。

| いちはらケーブルテレビ     |                  | 株式会社いちはらケーブルテレビ                           |
|-----------------|------------------|-------------------------------------------|
|                 | マイページTOP         | 様(前回ログイン 2024/05/ : ) <mark> ログアウト</mark> |
| お文払料金照会         | 大支払約全昭会          |                                           |
| 契約コース照会         | ご請求金額をご確認頂けます    | 現在ご利用中のサービスをご確認頂けます                       |
| お客様基本情報照会       |                  |                                           |
| パスワード変更         | お客様基本情報照会        | パスワード変更                                   |
| お知らせ            | お客様の登録情報をご確認頂けます | マイページのパスワード変更を行います                        |
| Q & A           | / お知らせ           | Q&A                                       |
| お問い合わせ          |                  |                                           |
| 各種契約書面照会(インボイス) |                  |                                           |
|                 | お問い合わせ           | 各種契約書面照会(インボイス)                           |
| お支払料金照会         | :過去最大6ヵ月分のおま     | Σ払い内容が照会できます。                             |

お文払科金照会契約コース照会

:ご利用中のご契約コースが照会できます。

#### 一部ご契約コースの変更や、オプションチャンネルのお申込みが可能です。

- お客様基本情報照会 :お客様基本情報および、お支払い請求先情報が照会できます。 お支払い手段変更のお申込みが可能です。
- パスワード変更 : マイページログインパスワードの変更が可能です。 各種契約書面照会(インボイス) : 適格請求書(インボイス)が取得できます。

# 適格請求書(インボイス)

▶適格請求書(インボイス)がマイページで取得できます。 新たに取得をご希望の場合は、弊社宛てご連絡をお願いいたします。

株式会社いちはらケーブルテレビ

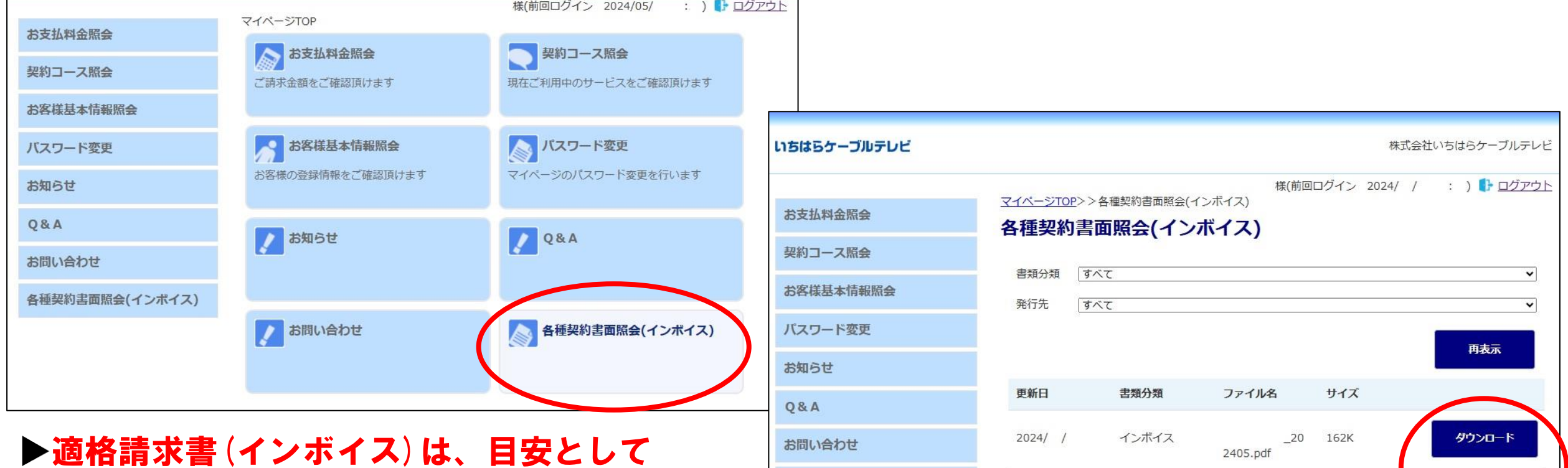

各種契約書面照会(インボイス)

2024/ /

インボイス

毎月30日にデータが更新されます。 月により変動いたしますのでご了承ください。

3

ダウンロード

\_20 162K

2404.pdf

# お支払料金照会

# ▶過去最大6ヵ月分のお支払い内容が照会できます。 ▶次回お支払い内容は、目安として毎月29日にデータが更新されます。 月により変動いたしますのでご了承ください。

| いちはらケーブルテレビ                     |                                       | 株式会社いちはらケーブル                         | レテレビ                  |                                                                                            |                         |                                         |                                |
|---------------------------------|---------------------------------------|--------------------------------------|-----------------------|--------------------------------------------------------------------------------------------|-------------------------|-----------------------------------------|--------------------------------|
| お支払料金照会<br>契約コース照会<br>お客様基本情報照会 | マイページ TOP<br>お支払料金照会<br>ご請求金額をご確認頂けます | 様(前回ログイン 2024/05/ : ) 🕒 🗠            | <u>iァウト</u>           |                                                                                            |                         |                                         |                                |
| バスワード変更<br>お知らせ                 | お客様基本情報院会<br>お客様の登録情報をご確認頂けます         | <b>バスワード変更</b><br>マイページのバスワード変更を行います | いちはらケーブルテレビ           |                                                                                            | 様(前回口グイン)               | 株式会社いちは                                 | らケーブルテレビ                       |
| Q & A<br>お問い合わせ                 | まれらせ                                  | Q&A                                  | お支払料金照会<br>契約コース照会    | <u>マイページTOP</u> >>お支払料金照会<br>お支払料金照会<br>直近6ヵ月のお支払いが照会できます。                                 |                         | ,,,,,,,,,,,,,,,,,,,,,,,,,,,,,,,,,,,,,,, |                                |
| 各種契約書面照会(インボイス)                 | お問い合わせ                                | ● 各種契約書面照会(インボイス)                    | お客様基本情報照会<br>パスワード変更  | 2024年04月マ<br>2024年 04月 ご利用請求明細<br>料全内記                                                     | 转令你若                    | 庙己全薙                                    | お支払金額                          |
|                                 |                                       |                                      | お知らせ<br>Q&A<br>お問い合わせ | あいチャンテレビひかり<br>あいチャンネットひかり・1G<br>ケ-ブルプラス電話基本料                                              | 2,750<br>5,170<br>1,463 | 1,650<br>913<br>0                       | (円)<br>1,100<br>4,257<br>1,463 |
|                                 |                                       |                                      | 各種契約書面照会(インボイス)       | 国内通話料(auおうち電話以外)<br>ユニバーサルサービス料                                                            | 8                       | 0                                       | 8                              |
|                                 |                                       |                                      |                       | <ul> <li>PNFACOW架座並</li> <li>2024年 04月ご請求金額</li> <li>口座振替は毎月5日(金融機関休業日は翌営業日)です。</li> </ul> |                         |                                         | ¥6,830                         |

4

#### ▶ご希望の請求年月を選択し[照会]を選択いただくと該当明細が表示され、 過去最大6ヵ月分のお支払内容が照会できます。

| いちはらケーブルテレビ     |                                          |          | 株式会社いちは | らケーブルテレヒ          |
|-----------------|------------------------------------------|----------|---------|-------------------|
|                 |                                          | 様(前回ログイン | //:     | ·) 🕩 <u>ログアウト</u> |
| お支払料金照会         | マイペーシTOP>>お支払料金照会<br>お支払料金照会             |          |         |                   |
| 契約コース照会         | 直定のカ月のお支払いか短去できます。                       |          |         |                   |
| お客様基本情報照会       | 2024年04月 🗸                               |          |         |                   |
| パスワード変更         | 2023年11月<br>2023年12月 ご利用請求明細<br>2024年01日 |          |         |                   |
| お知らせ            | 2024年01月<br>2024年02月<br>2024年03月         | 請求金額     | 値引金額    | お支払金額<br>(円)      |
| 0.8.4           | 2024年04月 ・レビひかり                          | 2,750    | 1,650   | 1,100             |
| QQA             | きいチャンネットひかり・1G                           | 5,170    | 913     | 4,257             |
| お問い合わせ          | ケーフ・ルフ・ラス電話基本料                           | 1,463    | 0       | 1,463             |
|                 | 国内通話料(auおうち電話以外)                         | 8        | 0       | 8                 |
| 各種契約書面照会(インボイス) | ユニバーサルサービス料                              | 2        | 0       | 2                 |
|                 | 前月までの繰越金                                 |          |         | ¥0                |
|                 |                                          |          |         |                   |

# 契約コース照会

#### ▶ご利用中のご契約コースが照会できます。

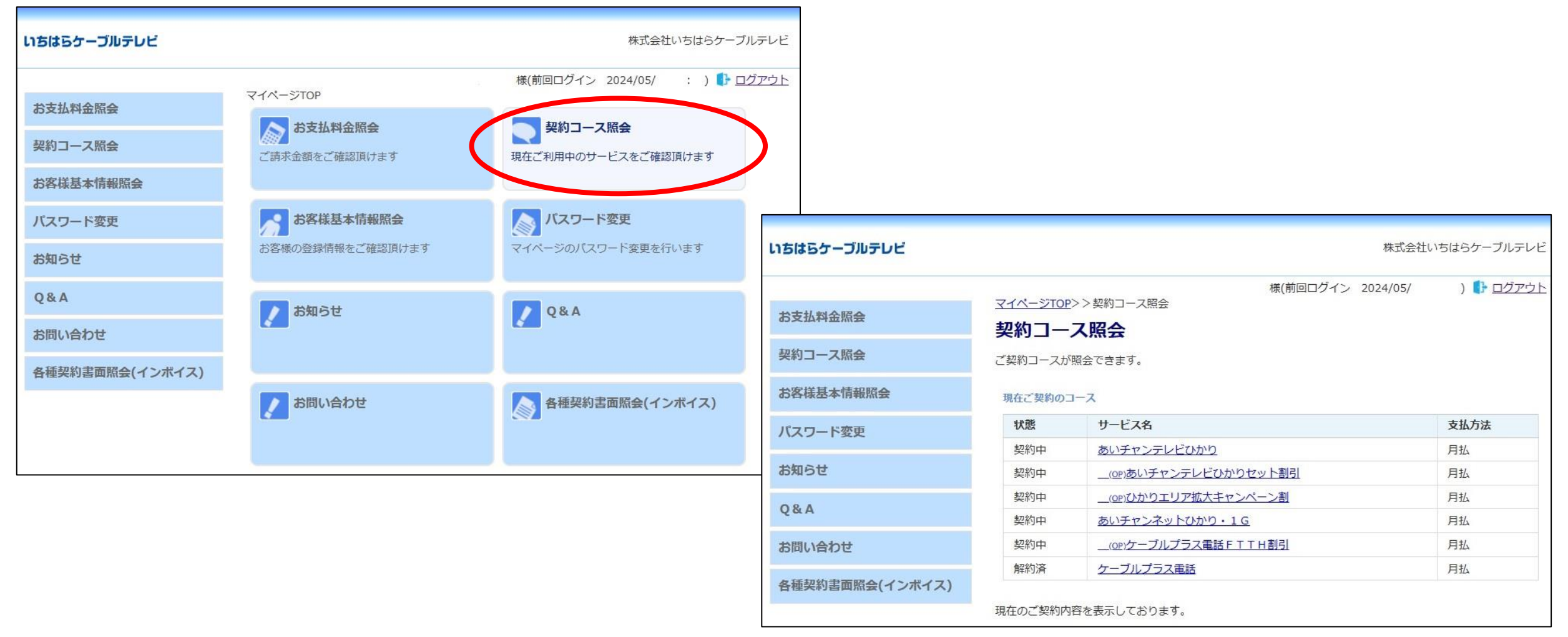

### コース変更

#### ▶ご利用サービスの一部コース変更のお申込みが可能です。

| いちはらケーブルテレビ     |                                                                     | 株式会社いちはらケーブルテレ      |                   |                                          |                             |
|-----------------|---------------------------------------------------------------------|---------------------|-------------------|------------------------------------------|-----------------------------|
| お支払料金照会         | 様(前回ログイン<br>マイページTOP>>契約コース照会<br>契約コース照会                            | 2024/05/ : ) 🕞 ログアウ | ▶ ▷ [ご契約]<br>表示され | コース」を選択する<br>します。                        | ると契約内容確認か                   |
| 契約コース照会         | ご契約コースが照会できます。                                                      | u n                 | ちはらケーブルテレビ        |                                          | 株式会社いちはらケーブルテレビ             |
| お客様基本情報照会       | 現在ご契約のコース                                                           |                     |                   |                                          | 烤(前回口グイン,//) <b>Ⅰ</b> □グアウト |
| パスワード変更         | 状態         サービス名           契約中               届送信利用料                 | 支払方法                | お支払料金照会           | <u>マイページTOP</u> >> <u>契約コース照会</u> >>契約コー | ス詳細                         |
| お知らせ            | 契約中 あいチャンネットひかり・100M                                                | 月払                  | 契約コース照会           | <b>契約内谷唯認</b>                            |                             |
| Q & A           | 契約中         三二           契約中         ひかりdeトークS基本(FTTH)              | 月払                  | 的客样基本情報照会         | 一部コースの変更、およびオプションチャンネル                   | の追加が可能です。                   |
| お問い合わせ          |                                                                     |                     | パスワード変更           | 契約コース詳細                                  |                             |
| 各種契約書面照会(インボイス) | 現在のご契約内容を表示しております。                                                  |                     | *                 | 状態                                       |                             |
|                 |                                                                     |                     | מאוספ             | サービス名                                    | コース変更・                      |
| ⊳[⊐-            | ース変更]を選択すると変                                                        | 更可能な                | Q & A             | 支払方法 月払                                  |                             |
| 該当              | コースが表示されます。                                                         |                     | お問い合わせ            | 支払手段                                     |                             |
|                 |                                                                     | 4                   | 各種契約書面照会(インボイス)   | STE 10                                   | ч.                          |
| いちはらケーブルテレビ     |                                                                     | 株式会社いちはらケーブルテレ      | ۲ <u>۲</u>        | B-CAS                                    |                             |
|                 | 様(前回ログ                                                              | 1ン                  | 21                | C-CAS                                    |                             |
| お支払料金照会         | <u>マイページTOP&gt;&gt;契約コース開会</u> >>契約コース詳細>>コークママ<br>切約するコーフを選択してください |                     |                   | オプション                                    | オプション追加・                    |
| 契約コース照会         | ご契約コースの変更ができます。                                                     |                     |                   |                                          |                             |
| お客様基本情報照会       | 記載の月額利用料は、税抜金額となります。                                                |                     | -                 | ◆ 戻る                                     |                             |
| パスワード変更         | 契約中コース ミニ                                                           |                     | ▶記載の月             | 国朝利用料は、税料                                | 友余額となります。                   |
| お知らせ            | <b>⊐−</b> ス                                                         | 月額                  |                   | 1を入力し、お由:                                | スユムビジンのフ。                   |
| 0.8.4           | ○ ベーシック                                                             | 3,000円              |                   | ってんりし、 の テメ                              |                             |
|                 | ・ ビック ・ ・ ・ ・ ・ ・ ・ ・ ・ ・ ・ ・ ・ ・ ・ ・ ・ ・ ・                         | 4,000円              |                   | - ヘヘ [                                   | 、史」のの中込みは、                  |
| お向い合わせ          | コース変更日を選択してください。<br>本日から変更 く                                        |                     | 変更日に              | _ かかわらすこ利用                               | <b>月当月の月額利用料か</b>           |
| 各種契約書面照会(インボイス) | 本日から変更<br>翌月1日から変更<br>フィッジサン・1月日 - ます                               |                     | 発生いた              | とします。                                    |                             |
|                 | 確認のために、パスワードを入力してください。                                              |                     | ▶お申込み             | 内容により、変更                                 | <b>更に数日要する場合が</b>           |
|                 |                                                                     |                     | 🗌 あります            | 「。ご了承ください                                | , <b>\</b>                  |
|                 | 確認メールを送りますので、送り先メールアドレスを入力してください。<br>連絡先メールアドレス                     |                     | トお由込み             | やって後に確認メ-                                | - ルが送信されます                  |
|                 |                                                                     |                     |                   | 「「「「「「」」」」」                              | 7友ご確認ください                   |
|                 | ( キャンセル                                                             | 契約する                |                   | に直ての中心が元、                                |                             |

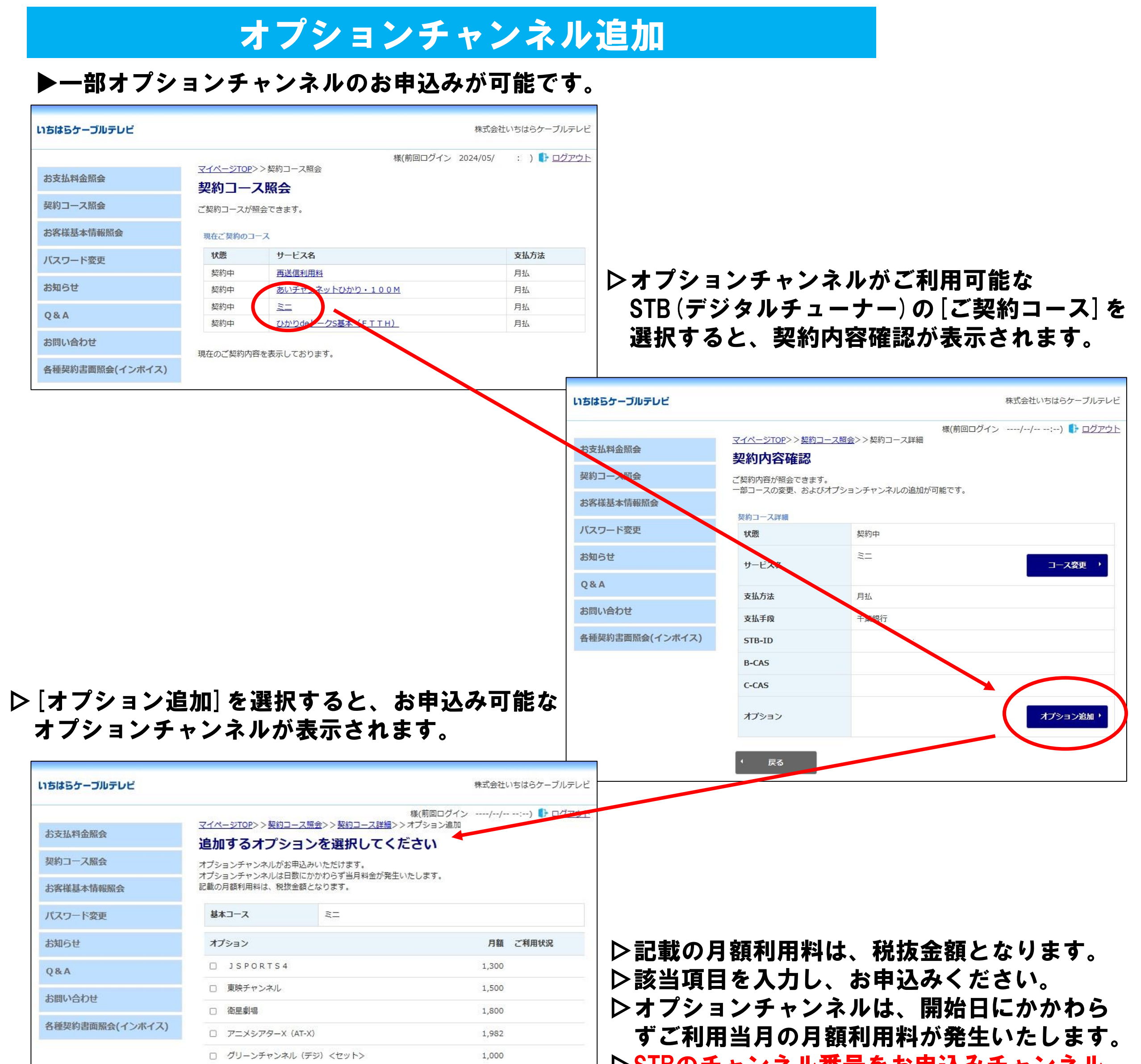

契約する

| SPEEDチャンネル                  | 900   |  |
|-----------------------------|-------|--|
| кити                        | 3,000 |  |
| タカラヅカ・スカイ・ステージ              | 2,500 |  |
| プラチナセット                     | 3,000 |  |
| ゴールデンアダル <mark>ト</mark> セット | 3,000 |  |
|                             |       |  |

契約開始日を選択してください。

本日から契約

本日から契約 翌月から契約 <u>3く表記</u>

□上記内容に同意します

確認のために、パスワードを入力してください。 マイページ認証パスワード

確認メールを送りますので、送り先メールアドレスを入力してください。 連絡先メールアドレス

キャンセル

▷STBのチャンネル番号をお申込みチャンネル 番号に合わせ、受信待機をお願いします。 ご視聴開始まで15分程度お待ちいただく

必要があります。

▷お申込み完了後に確認メールが送信されます。 メール受信でお申込み完了をご確認ください。

6

# お客様基本情報照会

▶ご登録のお客様基本情報および、お支払い請求先情報が照会できます。

| いちはらケーブルテレビ     |                  | 株式会社いちはらケーブルテ                | <b>/ビ</b>       |                    |                                             |
|-----------------|------------------|------------------------------|-----------------|--------------------|---------------------------------------------|
|                 | マイページTOP         | 様(前回ログイン 2024/05/ : ) ┠ ログア・ | ▶お客様基           | 本情報                |                                             |
| お支払料金照会         | お支払料金照会          | 契約コース照会                      |                 |                    |                                             |
| 契約コース照会         | ご請求金額をご確認頂けます    | 現在ご利用中のサービスをご確認頂けます          | いちはらケーブルテレビ     |                    | 株式会社いちはらケーブルテレビ                             |
| お客様基本情報照会       |                  |                              |                 | マイページTOP>>お客様基本情報  | 様(前回ログイン 2024/05/ : ) 🛟 <u>ログアウト</u><br>服照会 |
| パスワード変更         | お客様基本情報照会        | パスワード変更                      | お支払料金照会         | お客様基本情報照会          |                                             |
| お知らせ            | お客様の登録情報をご確認頂けます | マイページのパスワード変更を行います           | 契約コース照会         | ご登録のお客様基本情報が照会でお   | きます。                                        |
| Q & A           | ひ お知らせ           | ▲ 80                         | お客様基本情報照会       | 基本情報               |                                             |
| お問い合わせ          |                  |                              | パスワード変更         | 加入者番号              |                                             |
| 各種契約書面照会(インボイス) |                  |                              | お知らせ            | お名前                |                                             |
|                 | よ問い合わせ           | 各種契約書面照会(インボイス)              | Q & A           | フリガナ               |                                             |
|                 |                  |                              | お問い合わせ          | 生年月日               |                                             |
|                 |                  |                              | 各種契約書面照会(インボイス) | 郵便番号               | 290-                                        |
|                 |                  |                              |                 | 住所                 | 市原市                                         |
|                 |                  |                              |                 | 集合住宅名              |                                             |
|                 |                  |                              |                 | 部屋番号               |                                             |
|                 |                  |                              |                 | 電話番号1              |                                             |
|                 |                  |                              |                 | 電話番号 2             |                                             |
| ▶[マイページ         | ジ登録メールアド         | レス] および、                     |                 | マイページ登録<br>メールアドレス | アドレス変更・                                     |
| [メール通知          | 和の受信設定] が変       | 変更可能です。                      |                 | メール通知設定            | 通知設定変更 >                                    |
|                 |                  |                              |                 | ご登録内容に相違ある場合は、     | 6手数ですが弊社宛てご連絡ください。                          |

## 支払手段変更

▶請求先情報画面にて、お支払い手段変更のお申込みが可能です。

| うちはらケーブルテレビ |                                     | 株式会社いちはらケーブルテレビ                       |
|-------------|-------------------------------------|---------------------------------------|
| お支払料金照会     | <u>マイページTOP</u> >>お客様基<br>お客様基本情報!! | 様(前回ログイン//:) <b>ト</b> ログアウト<br>基本情報照会 |
| 契約コース照会     | ご登録のお客様基本情報が照                       | ほ会できます。                               |
| お客様基本情報照会   | 基本情報 請求先                            |                                       |
| パスワード変更     | 請求先番号                               |                                       |
| お知らせ        | お名前                                 |                                       |
| Q&A         | 電話番号                                |                                       |
| お問い合わせ      | 郵便番号                                | 290-                                  |
|             | 住所                                  | 市原市                                   |

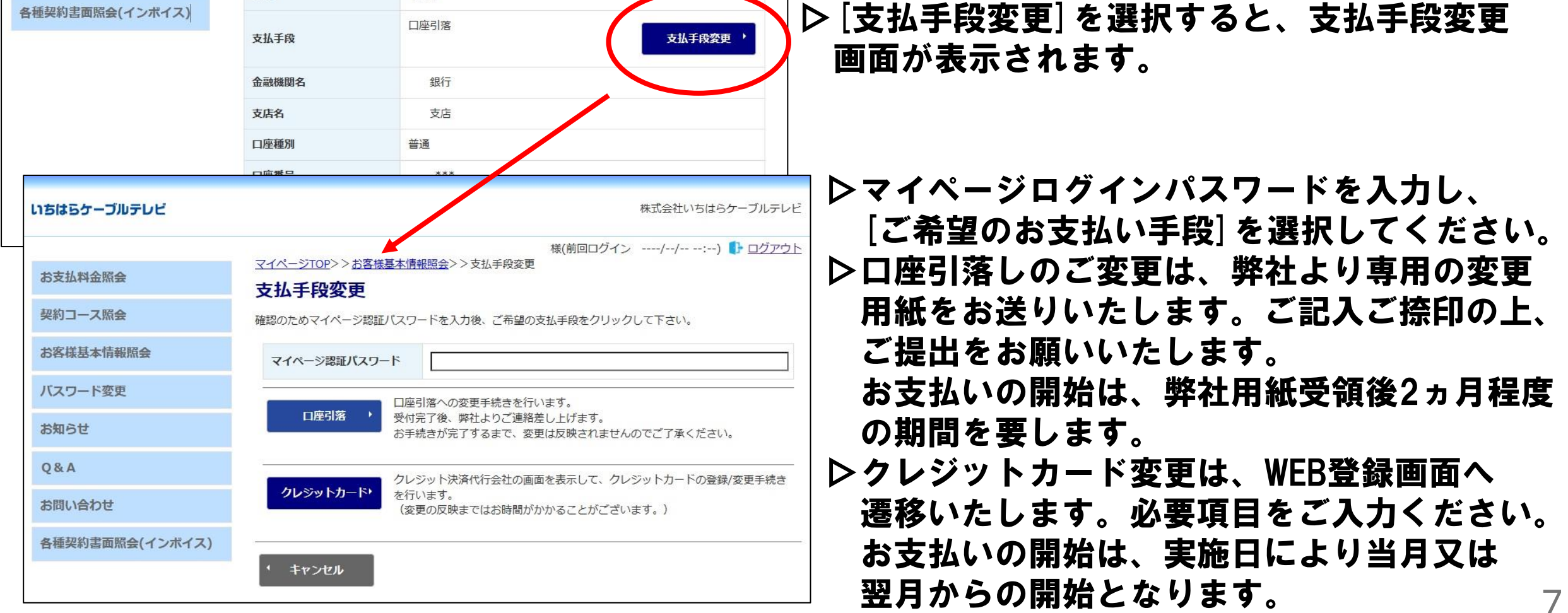